## 微师培课程收看方式操作说明

为确保各位老师正常收看微师培课程,现将操作说明整理如下,各位老师可以按以下步骤操作。

一、正式观看微师培课程前,请确保您已下载并安装微师培平台客户端。 下载方式如下:

1、点击 http://wk.eastedu.com/download.aspx 下载安装应用,手机和平板可 以通过在本网页扫描二维码,下载安装微师培平台。

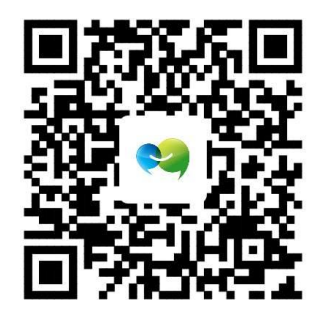

2、ios 系统的手机可以在应用商店中搜索"闻道微课"、平板在应用商店中 搜索"闻道微课 HD"来下载安装应用

二、**安装完成后,使用继教网账号登录平台**(初始密码为 111111,请及时 修改)。

三、进入平台后,可以根据以下步骤收看微师培课程

1、首次登录时,请选择从学生端进入平台。

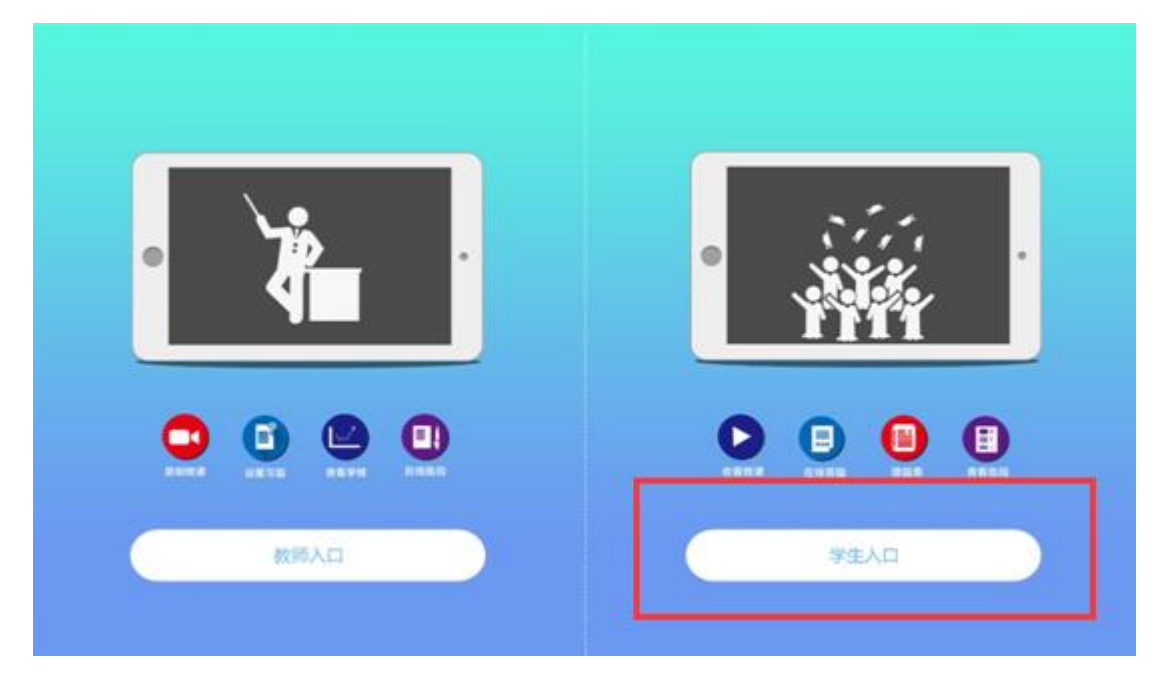

如果您已选择教师入口,可以在主界面点击"更多",选择"切换到学生端"。

|         | 班级       |        |   |      |
|---------|----------|--------|---|------|
| ëtt     | 闻道微课帮助中心 | 完成更多   |   |      |
|         |          | 注册账号:  |   |      |
| <u></u> | 闻道微课公开课  | 修改资料   | > |      |
|         |          | 切换到学生端 | > |      |
| -       |          |        |   |      |
| 55.00   |          | 811100 |   | 闻道微课 |
|         |          |        |   |      |
|         |          | 8810   |   |      |
|         |          | 8790   |   |      |
| •••     |          | 01010  |   |      |
| 更多      |          | 退出当前账号 |   |      |
|         |          |        |   |      |
|         |          |        |   |      |

2、进入平台后,在"我的班级"界面选中所在班级,在右侧选择相应科目 进入。当有新课发布时,会有红色小圆点提示。

|       | 班级        | 班级洋销                                                                   |                                     |                             |                                  |  |  |
|-------|-----------|------------------------------------------------------------------------|-------------------------------------|-----------------------------|----------------------------------|--|--|
| ëtt   | (町道数课帮助中心 | 间遭批课公开课<br>fift 用标目用:<br>2014-09-01                                    |                                     |                             |                                  |  |  |
|       | 後师培・青羊区高中 | 1850<br>1850:050 , 0571<br>19750:0600 , 0571<br>Windows 1.5.2.1980 # , | 戦廉政選手2015年6月29日<br>为了10年間近初3年後,第107 | (周一)下午(7:0<br>Geostemanya(日 | 2013-06-00<br>08-9-7<br>96-38-0- |  |  |
|       |           | 科目                                                                     | 闻道微课                                | 14节课                        | >                                |  |  |
| 5     |           | 数学                                                                     | 闻道微课<br>闻道微课                        | 19节课<br>15节课                | >                                |  |  |
| ***** |           | 物理                                                                     | 闻道微课                                | 19节课                        | >                                |  |  |
|       |           | 生物                                                                     | 闻道微课<br>闻道微课                        | 16节课<br>15节课                | >                                |  |  |
|       |           | 历史                                                                     | 闻道微课                                | 15节课                        | >                                |  |  |

3、在该界面,选择相应的微课,点击播放按钮即可。

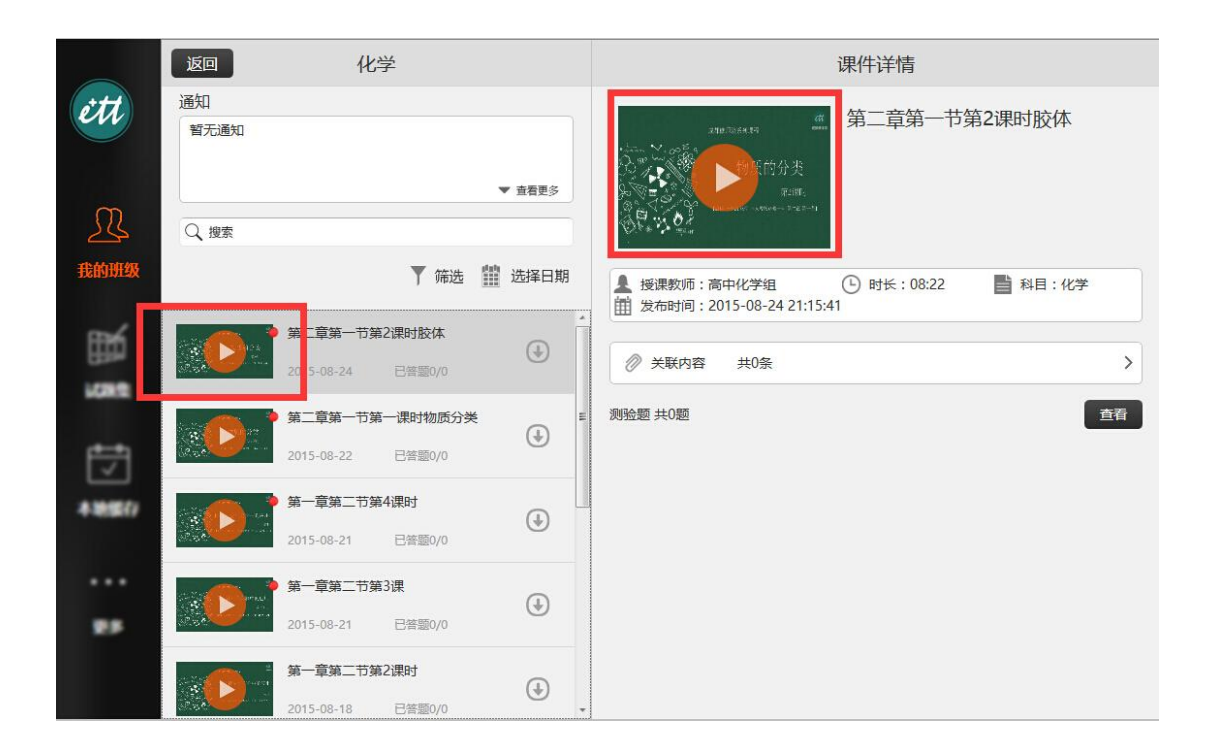

各位老师可以使用 PC、PAD、手机随时随地收看相关内容,在使用过程中遇 到任何问题,可以通过以下方式联系技术老师咨询处理:

联系电话: 028-86060650-607 13880066716 联系 QQ: 1870619861 QQ 群: 109414357